## Payment

## How to install and set up direct Ethereum payment to your Wallet or Address?

- 01) Access the Control Panel
- 02) After logging in click on Modules >> Payment
- 03) Select the Ethereum Address option
- 04) After clicking on the INSTALL button
- 05) After clicking on EDIT to configure
- 06) In the Your ETH Address field, fill in your Wallet address
- In the picture of the QR Code field, upload the QR Code of your Wallet address
- 07) After clicking on Update

Unique solution ID: #2629 Author: MFORMULA FAQ Last update: 2022-05-07 19:46